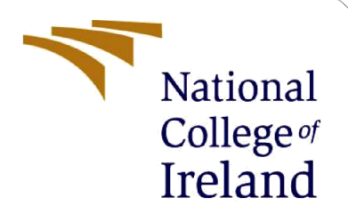

# **Configuration Manual**

MSc Research Project Programme Name

Srija Venkata Sai Ravali Kothapalli Student ID: X21227454

> School of Computing National College of Ireland

Supervisor: Abid Yaqoob

#### National College of Ireland MSc Project Submission Sheet School of Computing

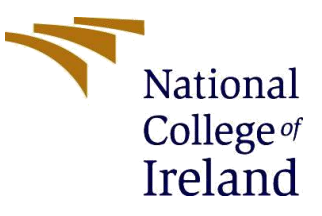

| Student Name:        | Srija Venkata Sai Ravali Kothapalli |  |  |  |  |  |
|----------------------|-------------------------------------|--|--|--|--|--|
| Student ID:          | X21227454                           |  |  |  |  |  |
| Programme:           | MSc in Data Analytics               |  |  |  |  |  |
| Year:                | 2023                                |  |  |  |  |  |
| Module:              | MSc Research Project                |  |  |  |  |  |
| Supervisor:          | Abid Yaqoob                         |  |  |  |  |  |
| Submission Due Date: | 31/01/2024                          |  |  |  |  |  |
| Project Title:       | Configuration Manual                |  |  |  |  |  |
| Word Count:          | XXX                                 |  |  |  |  |  |
| Page Count:          | 10                                  |  |  |  |  |  |

I hereby certify that the information contained in this (my submission) is information pertaining to research I conducted for this project. All information other than my own contribution will be fully referenced and listed in the relevant bibliography section at the rear of the project.

<u>ALL</u> internet material must be referenced in the bibliography section. Students are required to use the Referencing Standard specified in the report template. To use other author's written or electronic work is illegal (plagiarism) and may result in disciplinary action.

| Signature: |                   |
|------------|-------------------|
| Date:      | 31st January 2024 |

#### PLEASE READ THE FOLLOWING INSTRUCTIONS AND CHECKLIST

| Attach a completed copy of this sheet to each project (including multiple copies)      |  |
|----------------------------------------------------------------------------------------|--|
| Attach a Moodle submission receipt of the online project submission, to each           |  |
| project (including multiple copies).                                                   |  |
| You must ensure that you retain a HARD COPY of the project, both for your              |  |
| own reference and in case a project is lost or mislaid. It is not sufficient to keep a |  |
| copy on computer.                                                                      |  |

Assignments that are submitted to the Programme Coordinator Office must be placed into the assignment box located outside the office.

| Office Use Only                  |  |
|----------------------------------|--|
| Signature:                       |  |
| Date:                            |  |
| Penalty Applied (if applicable): |  |

## **Configuration Manual**

#### Srija Venkata Sai Ravali Kothapalli Student ID: x21227454

### 1 Introduction

This manual details about the setup and various techniques that has been followed such as software and hardware specifications, and the processes used for the implementation of this research project with the proposed models which are deep learning tools such as Transfer-Learning models like EfficientNet, MobileNetV3, and InceptionV3 and the newly built Convolutional Neural Network model for "Wildfire Detection and Aerosol Identification using Satellite Imagery".

#### 2 System Configuration

| Programming Language | Python Version 3                      |
|----------------------|---------------------------------------|
| Tools                | Google Collaboratory, Word, and Excel |
| Email                | Access to Gmail Account               |

| Table 1: Software | <b>Configuration</b> |
|-------------------|----------------------|
|-------------------|----------------------|

| OS              | Windows 10     |
|-----------------|----------------|
| RAM             | Minimum 8GB    |
| Hard Disk Space | Minimum 100 GB |

 Table 2: Hardware Configuration

### **3** Working with Google Collaboratory

The benchmark has been run using the google collab system with Python 3 version Google Compute Engine (GPU). Here we have used T4-GPU as the hardware accelerator with the shape of High-RAM. The System RAM in the collab was 51.0GB and the Disk had 166.8 GB space. Gmail account is required to access the Google Colab and the information related to the research project such as Dataset and the Notebook files have been stored in the Google Drive and performed the analysis. Keras and the TensorFlow libraries are used with the respective proposed models to train the models.

#### 4 Dataset Sources

USTS-Smoker dataset has been obtained from the Kaggle; it has all the data related to six categories of images in aerosol classes. It has 6225 RGB images with spatial resolution of 1km for each image.

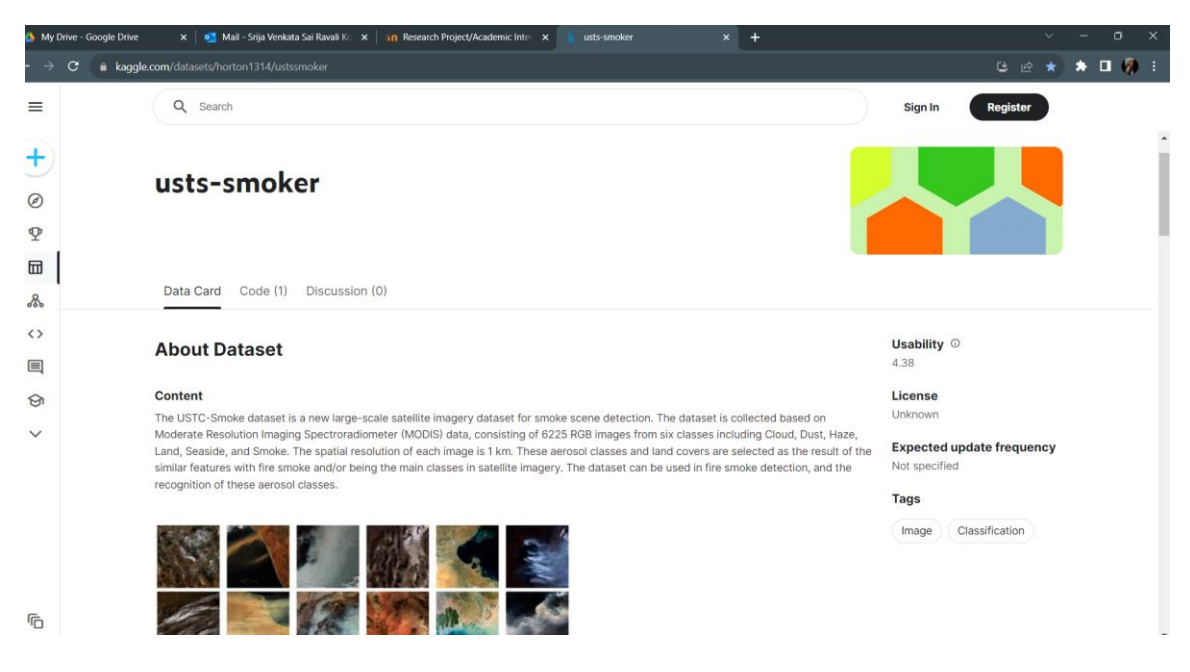

Figure 1: Dataset from Kaggle

### 5 **Project Implementation**

The Dataset has been obtained from the Kaggle Website and is uploaded on Google Drive, where we have to setup the Colab Environment to perform the experiments in this research.

Step 1: Uploading the Dataset on the Google Drive

| 👍 My Drive - Google Drive 🗙                                                       | CO Final CNN from Scratch.ipynb - ⊂ × CO Final Collab Transfer Learning M | 🗙 📔 💁 Mail - Srija Venkata Sai Ravali Ko 🗙 🛛 🎯 Document4.docx |                             |
|-----------------------------------------------------------------------------------|---------------------------------------------------------------------------|---------------------------------------------------------------|-----------------------------|
| $\leftrightarrow$ $\rightarrow$ $\mathbf{C}$ $\hat{\mathbf{c}}$ drive.google.com/ |                                                                           |                                                               | Ce er 🖈 🛨 🗖 💔 :             |
| 🛆 Drive                                                                           | Q. Search in Drive                                                        | 크는<br>크는                                                      | 0 🕸 🎟 🌍                     |
| + New                                                                             | My Drive •                                                                |                                                               |                             |
| Home                                                                              | Type • People • Modified •                                                |                                                               |                             |
| My Drive     Gomputers                                                            | Folders                                                                   |                                                               | ↑ Name 🗕 : 🧭                |
| <ul> <li>Shared with me</li> <li>Recent</li> </ul>                                | Colab Notebooks :                                                         | :                                                             | -                           |
| ☆ Starred                                                                         |                                                                           |                                                               | +                           |
| Spam                                                                              |                                                                           |                                                               |                             |
| Trash                                                                             |                                                                           |                                                               |                             |
| Storage                                                                           |                                                                           |                                                               |                             |
| 7.04 GB of 15 GB used                                                             |                                                                           |                                                               |                             |
| Get more storage                                                                  |                                                                           |                                                               |                             |
|                                                                                   |                                                                           |                                                               |                             |
|                                                                                   |                                                                           |                                                               |                             |
|                                                                                   |                                                                           |                                                               | >                           |
| Very humid                                                                        | 🕂 Q Search 🗾 🕵 🔲                                                          | ) 🔮 🚖 🗉 📮 🔍 💽 💖 📮                                             | 🗾 🦆 🔺 🛋 ENG 👳 di) 🖢 16:29 🌲 |

Figure 2: Dataset in Google Drive

The Dataset has been downloaded and it is stored on the Google Drive as proj\_dataset. Here the drive has to be mounted in the colab where the dataset is imported to use the data for the research.

Step 2: Importing required Packages and Libraries

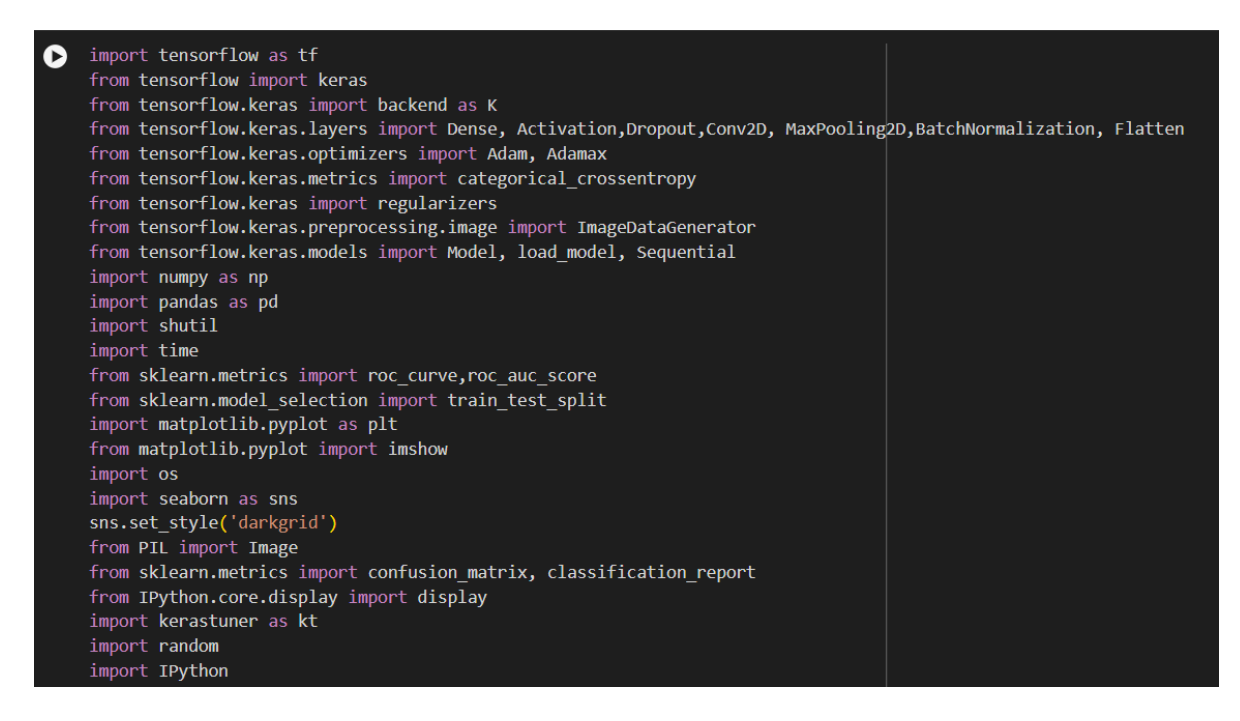

Figure 3: Python Libraries

#### Step 3: Mounting Google Drive to Colab.

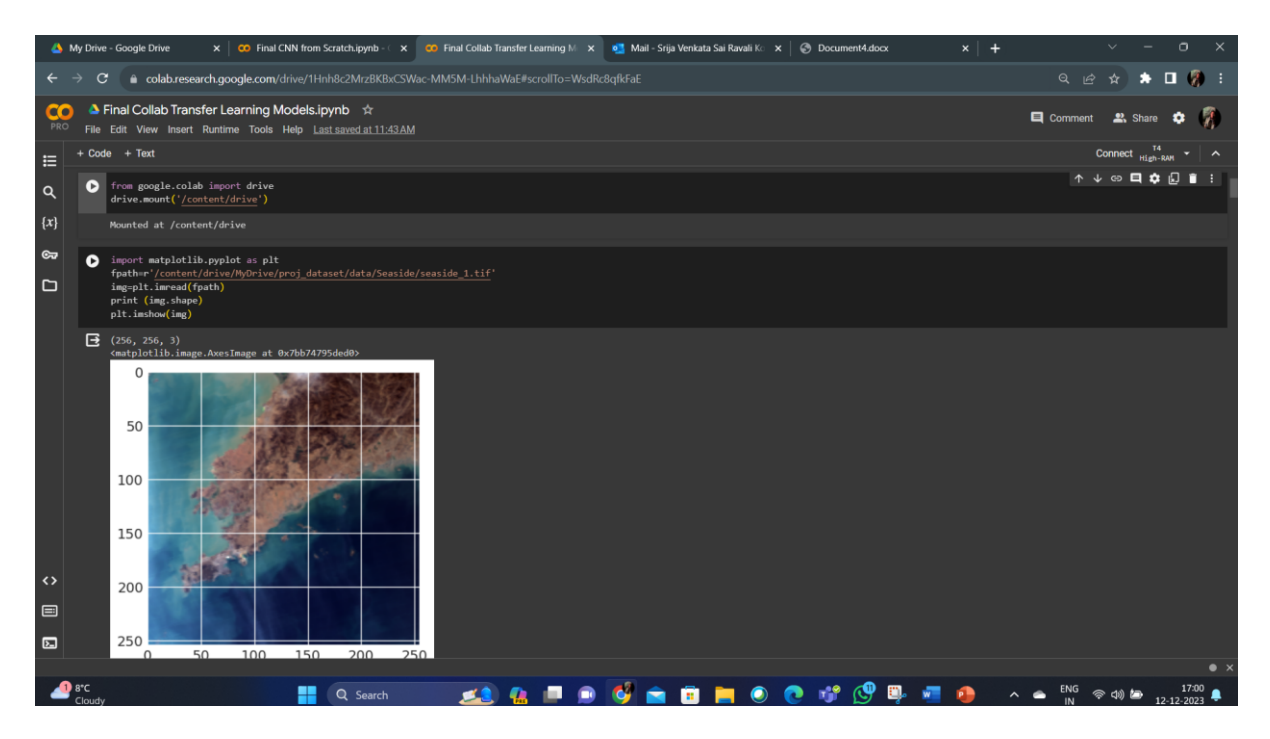

Figure 4: Mounting Google Drive

Step 4: Data Splitting and Data Balancing, where equal number of images is taken inwith respect to six categories of data related to aerosol classes in the dataset.

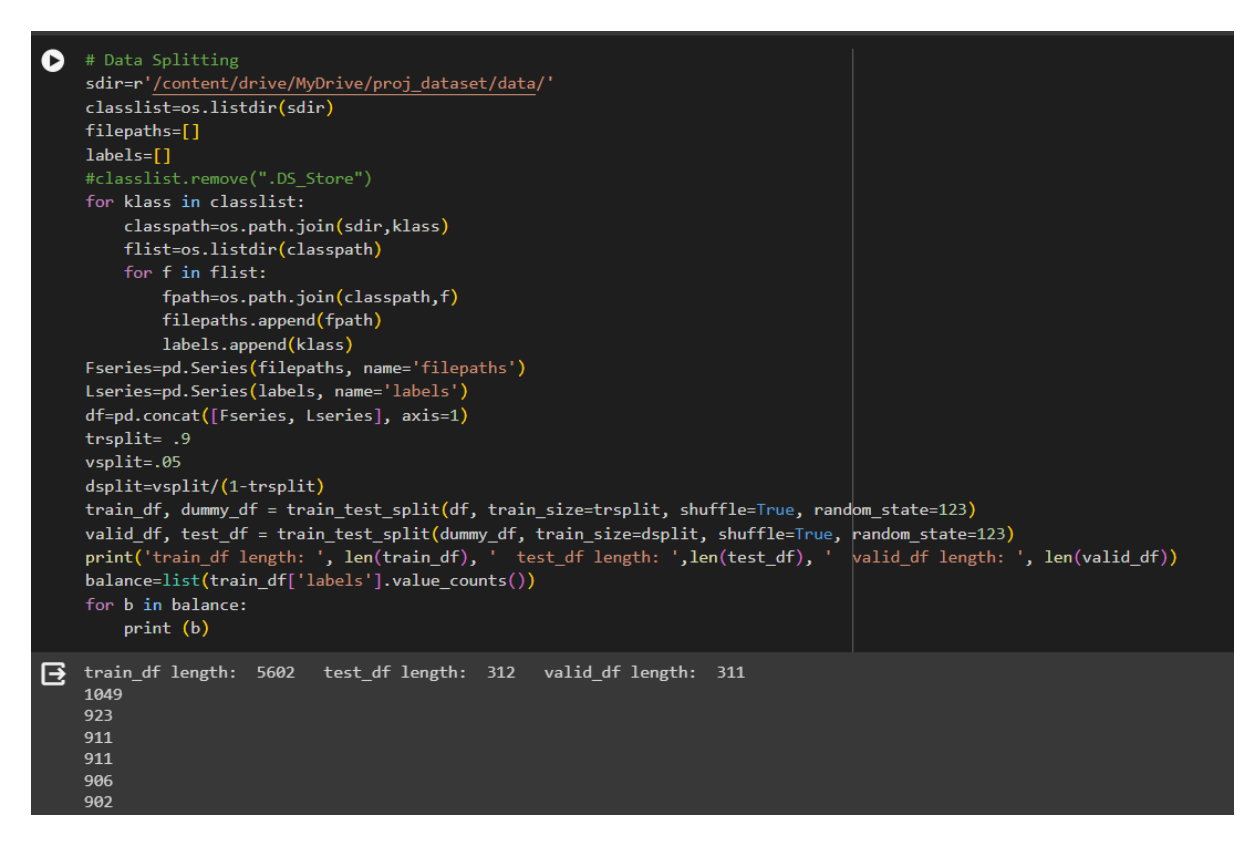

Figure 5: Data Splitting

| C | <pre># Equal Number of Images in all categories (Balancing Data) sample_list=[] max_size= 902 min_size = 0 groups=train_df.groupby('labels') for label in train_df['labels'].unique():     group=groups.get_group(label)     sample_count&gt;len(group)     if sample_count&gt; max_size :         sample_count&gt; max_size, replace=False, weights=None, random_state=123, axis=0).reset_index(drop=True)         sample_list.append(samples)     elif sample_count&gt;= min_size:         sample_list.append(group) train_df=pd.concat(sample_list, axis=0).reset_index(drop=True) print (len(train_df['labels'].value_counts()) print(train_df['labels'].value_counts()) </pre>                        |
|---|----------------------------------------------------------------------------------------------------|
| • | 5412<br>Haze 902<br>Seaside 902<br>Cloud 902<br>Dust 902<br>Smoke 902<br>Land 902<br>Name: labels, dtype: int64<br>filepaths labels<br>0 /content/drive/MyDrive/proj_dataset/data/Haze/ Haze<br>1 /content/drive/MyDrive/proj_dataset/data/Haze/ Haze<br>2 /content/drive/MyDrive/proj_dataset/data/Haze/ Haze<br>3 /content/drive/MyDrive/proj_dataset/data/Haze/ Haze<br>4 /content/drive/MyDrive/proj_dataset/data/Haze/ Haze<br>5407 /content/drive/MyDrive/proj_dataset/data/Land/ Land<br>5408 /content/drive/MyDrive/proj_dataset/data/Land/ Land<br>5409 /content/drive/MyDrive/proj_dataset/data/Land/ Land<br>5411 /content/drive/MyDrive/proj_dataset/data/Land/ Land<br>5412 rows x 2 columns] |

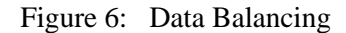

Step 5: Pre-Processing Steps like Image-Processing, Data Augumentation, and Data Normalization on the data.

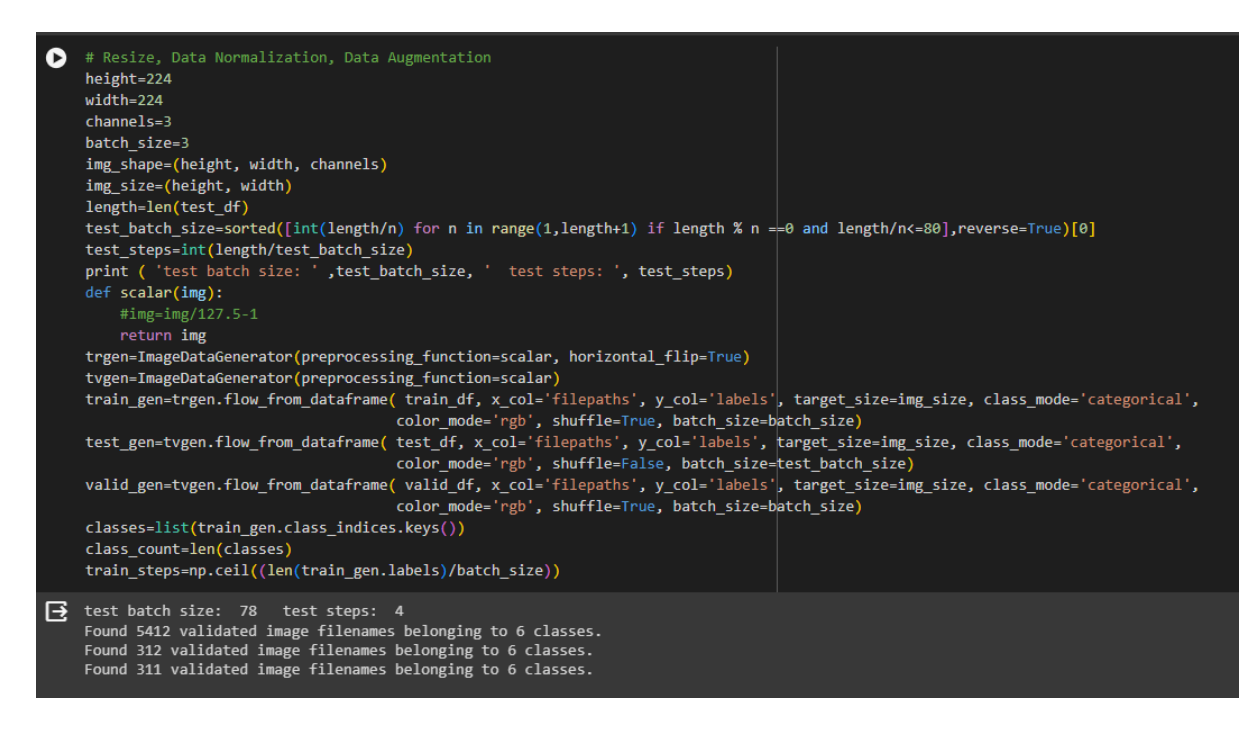

Figure 6: Data Pre-Processing steps in performing Data Augumentation and Normalization

Below are the proposed models implemented each model with 25 epochs with their respective outparamters.

#### Step 6: EfficientNet Model

| 0  | # Efficientnet Model                                                                                                    |
|----|----------------------------------------------------------------------------------------------------|
|    | model_name*'EfficientNet81'<br>hase model_tf fores environs EfficientNet81/in/lude ton=False _weights="imagenet" invit shame-img shame_nonling-'may')                                                                                                    |
|    | webase model.output                                                                                                    |
|    | x=keras.layers.BatcNNormalization(axis=-1, momentum=0.99, epsilon=0.001)(x)<br>x = Dense(256, kernel regularizer = regularizers.12(1 = 0.016),activity regularizer=regularizers.11(0.006),                                                                                                    |
|    | bias_regularizer=regularizers.11(0.006) ,activation='relu')(x)                                                                                                    |
|    | x=uropout(rate4s, see=-12)(x)<br>output=Desc(class_count, activation="softmax")(x)                                                                                                    |
|    | model_model_Model(inputs-base_model.input, outputs-output)                                                                                                    |
|    | monel.compile(optimizer= auam , ioss= tategorital_tropsentropy , metrics=[ acturaty ])                                                                                                    |
| 0  | epochs =25                                                                                                    |
|    | patience 1 # number of epochs to wait to adjust Ir if monitored value does not kingrove                                                                                                    |
|    | Stoppartence -s w number of epochs to wait before stopping training i monitore by tauta bees not approve<br>threshold-, 9 # if train accuracy is c threshold adjust monitor accuracy, else monitor validation loss                                                                                                    |
|    | factor.5 # factor to reduce In by<br>dwpll_time # experimental. If The and monitored metric does not improve on current enoch set modelweights back to weights of previous enoch                                                                                                    |
|    | ask_epoch=5 # number of epochs to run before asking if you want to halt training                                                                                                    |
|    | bactnes=train_steps<br>with tf.device("/gpu:v"):                                                                                                    |
|    | callbacks=[LRA(model=model,base_model_patience=patience_stop_patience_stop_patience, threshold-threshold,                                                                                                    |
|    | natur=ratur; unit=unit; unit=sention; unit=sention; nitiai_epot=sepot:sention; ast_epot=st_epot=st_epot=0;<br>history=model.fit(x-train_gen_epot=secots; verbose-i, callbacks-callbacks; validation_data-valid_gen_validation_steps=Hone, shuffle=False, initiai_epot=0)                                                                                                    |
|    | initializing callback starting train with base model trainable                                                                                                    |
|    | Souch Loss Assumption V Jose V asse 18 Novel 19 Novelian Duration                                                                                                    |
|    |                                                                                                    |
|    | Epoch 1/25 [384/1846 [] - ETA: 05 - loss: 4.6131 - accuracy: 0.4913 1 /25 4.613 49.132 2.62967 38.585 0.00100 0.00100 accuracy 174.22                                                                                                    |
|    | 1884/1884 [===================================                                                                                                    |
|    | Epoch 2/25                                                                                                    |
|    | 1894/1894 [                                                                                                    |
|    |                                                                                                    |
| 0  | epochs =25                                                                                                    |
|    | patience 1 # number of epochs to wait to adjust 1 if monitored value does not improve                                                                                                    |
|    | Stoppatence -> # namber or epochs to mail before scopping or singly in monitor by varie booss not improve<br>threshold-s) # if train accuracy is < threshold adjust monitor accuracy is                                                                                                    |
|    | factors.5 # factor to reduce 1r by<br>dwellaring & synapiental if True and monitored metric does not improve on current enorh set modelweights hark to weights of previous enorh                                                                                                    |
|    | ask_epoch-5 # number of epochs to run before asking if you want to halt training                                                                                                    |
|    | batches-train_steps<br>with tf.device('/ppu)s"):                                                                                                    |
|    | callbacks=[LRA(model=model_base_model_base_model_patience-patience_stop_patience=stop_patience, threshold-threshold,                                                                                                    |
|    | iatum-matum jumeni-umeni, batumes-batumes, jumeni-ppour-specie-species, asx_ppour-asx_ppour-species, ppour-asx_ppour-species, jumeni-species, jumeni-species, |
| FI | 1804/1804 [====================================                                                                                                    |
| -  | 1804/1804 [====================================                                                                                                    |
|    | Epoch 15/25<br>1984/1884 [semananananananananan] - FTA: 9c - Insc: 8 9251 - acturacy: 8 800115 /25 8 925 80 987 8 /2379 86 295 8 00054 8 00054 8 /2379                                                                                                    |
|    |                                                                                                    |
|    | 1004/1004 [#====================================                                                                                                    |
|    | 1804/1804 [====================================                                                                                                    |
|    |                                                                                                    |
|    | 1804/1804 [====================================                                                                                                    |
|    | 1804/1804 [====================================                                                                                                    |
|    | 1804/1804 [                                                                                                    |
|    | 1804/1804 [====================================                                                                                                    |
|    | 1804/1804 [====================================                                                                                                    |
|    | 1804/1804 [========] - 1265 70ms/step - loss: 0.8493 - accuracy: 0.8171 - val_loss: 0.7943 - val_accuracy: 0.8617         Epoch 17/25         1804/1804 [===========] - 1265 70ms/step - loss: 0.8597 - accuracy: 0.820617 /25         0.860       0.90001         1804/1804 [====================================                                                                                                    |
|    | 1804/1804 [=======] - 1265 70ms/step - loss: 0.8493 - accuracy: 0.8171 - val_loss: 0.7943 - val_accuracy: 0.8617         Epoch 17/25       0.860       0.2058       0.99001       00.707       0.00050       0.00050       accuracy       125.58         1804/1804 [====================================                                                                                                    |
|    | 1804/1804 [=======] - 1265 70ms/step - loss: 0.8493 - accuracy: 0.8171 - val_loss: 0.7943 - val_accuracy: 0.8617         Epoch 17/25         1804/1804 [========] - 1265 70ms/step - loss: 0.8597 - accuracy: 0.82061 7/25         0.860 82.058 0.99001 80.707 0.00050 0.00050 accuracy 125.58         1804/1804 [===========] - 1265 70ms/step - loss: 0.8597 - accuracy: 0.82061 - val_loss: 0.9900 - val_accuracy: 0.8071         Epoch 18/25         1804/1804 [===========] - 1265 70ms/step - loss: 0.8290 - accuracy: 0.819118 /25         0.829 81.911       0.89185 82.637 0.00050 0.00025 accuracy 125.07         1804/1804 [===========] - 1255 60ms/step - loss: 0.8290 - accuracy: 0.81911 - val_loss: 0.8918 - val_accuracy: 0.8264         Epoch 18/25       1804/1804 [==========] - 1255 60ms/step - loss: 0.6660 - accuracy: 0.86201 /25       0.666 86.107       0.70042 84.244       0.00025 0.00025 accuracy 125.99         1804/1804 [====================================                                                                                                    |
|    | 1804/1804 [========]       - 1265 70ms/step - 10ss: 0.8493 - accuracy: 0.8171 - val_loss: 0.7943 - val_accuracy: 0.8617         Epoch 17/25       - 1080       - 1085: 0.8597 - accuracy: 0.82061 7/25       - 10860       0.0058       0.00050       0.00050       accuracy       125.58         1804/1804 [====================================                                                                                                    |
|    | 1804/1804 [========]       - 1265 70ms/step - 10ss: 0.8493 - accuracy: 0.8171 - val_loss: 0.7943 - val_accuracy: 0.8617         Epoch 17/25       0.860       02,058       0.90001       00,707       0.00050       0.00050       accuracy       125,58         1804/1804 [====================================                                                                                                    |
|    | 1804/1804 [========]       - 1265 70ms/step - 10ss: 0.8493 - accuracy: 0.8171 - val_loss: 0.7943 - val_accuracy: 0.8617         Epoch 17/25         1804/1804 [=========]       - ETA: 0s - 10ss: 0.8597 - accuracy: 0.82061 7/25       0.860       0.9058       0.90020       0.00050       accuracy: 125.58         1804/1804 [====================================                                                                                                    |
|    | 1804/1804 [========]       - 1265 70ms/step - 10ss: 0.8493 - accuracy: 0.8171 - val_loss: 0.7943 - val_accuracy: 0.8617         Epoch 17/25         1804/1804 [=========]       - ETA: 0s - 10ss: 0.8597 - accuracy: 0.82061 7/25       0.860       0.9058       0.90020       0.00050       accuracy: 125.58         1804/1804 [====================================                                                                                                    |
|    | 1804/1804 [========]       - 1265 70ms/step - 10ss: 0.8493 - accuracy: 0.8171 - val_loss: 0.7943 - val_accuracy: 0.8617         Epoch 17/25       - ETA: 0s - 10ss: 0.8597 - accuracy: 0.82061 - val_loss: 0.9900 - val_accuracy: 0.8018       0.00050 0.00050 accuracy 125.58         1804/1804 [============] - 1265 70ms/step - 10ss: 0.8597 - accuracy: 0.8206 - val_loss: 0.9900 - val_accuracy: 0.8071       0.00050 0.00050 0.00025 accuracy 125.57         1804/1804 [====================================                                                                                                    |
|    | 1804/1804 [===========] - 1265 70ms/step - loss: 0.8493 - accuracy: 0.8171 - val_loss: 0.7943 - val_accuracy: 0.8617<br>Epoch 17/25<br>1804/1804 [=========] - 1265 70ms/step - loss: 0.8597 - accuracy: 0.820617 /25 0.860 82.050 0.99001 80.707 0.00050 0.00050 accuracy 125.55<br>1804/1804 [====================================                                                                                                    |
|    | 1884/1804 [========] - 1265 70ms/step - loss: 0.8493 - accuracy: 0.8271 - val_loss: 0.7943 - val_accuracy: 0.8617         1804/1804 [========] - 1265 70ms/step - loss: 0.8597 - accuracy: 0.820617 /25       0.804 8 2.050       0.99001 80.707       0.00050       0.00050 accuracy       125.55         1804/1804 [==========] - 1265 70ms/step - loss: 0.8597 - accuracy: 0.8206 - val_loss: 0.9900 - val_accuracy: 0.8071       0.00050       0.00050 accuracy       125.67         1804/1804 [==========] - 1256 70ms/step - loss: 0.8290 - accuracy: 0.819118 /25       0.829 81.911       0.8185 82.637       0.00050 accuracy       125.67         1804/1804 [====================================                                                                                                    |
|    | 1884/1804 [========]       - 1265 70ms/step - 10ss: 0.8493 - accuracy: 0.8271 - val_loss: 0.7943 - val_accuracy: 0.8617         1804/1804 [========]       - ETA: 05 - 10ss: 0.8597 - accuracy: 0.82061 7/25       0.860 0.99001 80.707 0.80050 0.00050 accuracy 125.55         1804/1804 [==========]       - 1265 70ms/step - 10ss: 0.8597 - accuracy: 0.8206 - val_loss: 0.9900 - val_accuracy: 0.8071       -         1804/1804 [===========]       - 1265 70ms/step - 10ss: 0.8290 - accuracy: 0.819118 /25       0.829 81.911       0.89185 82.637       0.00050 0.00025 accuracy 125.07         1804/1804 [====================================                                                                                                    |
|    | 1884/1804 [========]       - 1265 70ms/step - 10ss: 0.8493 - accuracy: 0.8171 - val_loss: 0.7943 - val_accuracy: 0.8017         1804/1804 [========]       - ETA: 05 - 10ss: 0.8597 - accuracy: 0.82061 7/25       0.860 0.99001 80.707 0.80050 0.00050 accuracy 125.58         1804/1804 [=========]       - 1265 70ms/step - 10ss: 0.8597 - accuracy: 0.8206 - val_loss: 0.9900 - val_accuracy: 0.8071       -         1804/1804 [==========]       - ETA: 05 - 10ss: 0.8290 - accuracy: 0.819118 /25       0.829 81.911       0.89185 82.637       0.00050 0.00025 accuracy 125.77         1804/1804 [====================================                                                                                                    |
|    | 1884/1804 [========]       - 1265 70ms/step - 10ss: 0.8493 - accuracy: 0.8171 - val_loss: 0.7943 - val_accuracy: 0.8017       0.80028 0.00028 0.00028 accuracy 125.58         1804/1804 [=========] - ETA: 05 - 10ss: 0.8597 - accuracy: 0.82061 / 725 0.860 - val_loss: 0.9900 - val_accuracy: 0.8071       0.80028 0.00025 0.00025 accuracy 125.58         1804/1804 [===========] - ETA: 05 - 10ss: 0.8290 - accuracy: 0.819118 /25 0.829 81.911 0.89185 82.637 0.00025 0.00025 accuracy 125.07         1804/1804 [=================] - ETA: 05 - 10ss: 0.8290 - accuracy: 0.819118 /25 0.829 81.911 0.89185 82.637 0.00025 0.00025 accuracy 125.07         1804/1804 [====================================                                                                                                    |
| 1  | 1804/1804       [========]       1265       70ms/step - loss: 0.8493 - accuracy: 0.8171 - val_loss: 0.7943 - val_accuracy: 0.8017       0.00050       0.00050       accuracy       125.58         1804/1804       [====================================                                                                                                    |

 Epoch 123/25

 1804/1804 [==========] - ETA: 0s - loss: 0.5299 - accuracy: 0.89712 /25
 0.530
 89.708
 0.52426
 89.008
 0.00025
 accuracy
 126.96

 1804/1804 [=========] - ETA: 0s - loss: 0.5299 - accuracy: 0.8971 - val\_loss: 0.5243 - val\_accuracy: 0.8907
 poch 50.925
 0.00025
 0.00025
 accuracy
 126.96

 1804/1804 [=========] - ETA: 0s - loss: 0.5174 - accuracy: 0.8977 - val\_loss: 0.5543 - val\_accuracy: 0.8907
 poch 50.5055
 59.711
 0.00025
 0.00025
 accuracy
 127.46

 1804/1804 [===============] - ETA: 0s - loss: 0.5174 - accuracy: 0.8997 - val\_loss: 0.5664 - val\_accuracy: 0.8971
 poch 51.555
 poch 20.255
 0.00025
 0.00025
 0.00025
 accuracy
 127.46

 1804/1804 [============] - ETA: 0s - loss: 0.5174 - accuracy: 0.8997 - val\_loss: 0.5664 - val\_accuracy: 0.8971
 poch 51.555
 poch 20.255
 0.00025
 0.00025
 0.00025
 0.00025
 0.00025
 0.00025
 0.00025
 0.00025
 0.00025
 0.00025
 0.00025
 0.00025
 0.00025
 0.00025
 0.00025
 0.00025
 0.00025
 0.00025
 0.00025
 0.00025
 0.00025
 0.00025
 0.00025
 0.00025
 0.00025
 0.00025
 0.00025
 0.00025
 0.00013

#### Step 7: MobileNet Model

| [] | <pre>model_name='Mobilenet' base_model.output x=bse_model.output x=keras.layers.BatchNormalization(axis=-1, momentum=0.99, epsilon=0.001)(x) x = Dense(256, kernel_regularizer = regularizers.11(0 = 0.016),activity_regularizer=regularizers.11(0.006),</pre>                                                                                                    |
|----|----------------------------------------------------------------------------------------------------|
|    | Downloading data from https://storage.googleapis.com/tensorflow/keras-applications/mobilenet v3/weights mobilenet v3 large 224 1.0 float no top v2.h5<br>12683000/12683000 [==================================                                                                                                    |
| C  | <pre>epochs =25 patience= 1 # number of epochs to wait to adjust 1r if monitored value does not improve stop.patience= 3 # number of epochs to wait before stopping training if monitored yalue does not improve threshold=.9 # if train accuracy is &lt; threshold adjust monitor accuracy, else monitor validation loss factor=.5 # factor to reduce Ir by dwell=True # experimental, if True and monitored metric does not improve on current epoch set modelweights back to weights of previous epoch ask_epoch=5 # number of epochs to run before asking if you want to halt training batches=train.steps with tf.device("/gpu:0"):     callbacks=[LRA(model=model.base_model.patience=patience,stop_patience=stop_patience, threshold=threshold,         factor=factor.dwell=dwell_batches=batches,initial_epoch=0,epochs-epochs, ask_epoch=ask_epoch )] history=model.fit(x=train_gen, epochs=epochs, verbose=1, callbacks-callbacks, validation_steps=None, shuffle=False, initial_epoch=0)</pre> |
| ⊡  | initializing callback starting train with base_model trainable                                                                                                    |
|    | Epoch Loss Accuracy V_loss V_acc LR Next LR Monitor Duration                                                                                                    |
|    | Epoch 1/25 1804/1804 [====================================                                                                                                    |
|    | 1804/1804 [====================================                                                                                                    |
|    | Epoch //25 1-588 62.343 6.24059 41.158 0.00100 0.00100 ecuracy 68.52                                                                                                    |
|    |                                                                                                    |
|    | רלארוו רחצי אררתו.פרל א"דחצי א"פרר רע אבער רע אמודראו אחו.פרדאו                                                                                                    |
| 6  | 1804/1804 [===============] - 90s 50ms/step - loss: 1.1238 - accuracy: 0.7228 - val_loss: 4.2557 - val_accuracy: 0.4469                                                                                                    |
|    | 6/23 1.115 73.060 1.35988 70.096 0.00050 0.00050 accuracy 69.07                                                                                                    |
|    | 1804/1804 [=================] - 69s 38ms/step - loss: 1.1147 - accuracy: 0.7306 - val_loss: 1.3599 - val_accuracy: 0.7010<br>Epoch 7/25                                                                                                    |
|    |                                                                                                    |
|    | 1804/1804 [=========================] - 69s 38ms/step - loss: 1.0968 - accuracy: 0.7367 - val_loss: 1.1984 - val_accuracy: 0.7685<br>Epoch 8/25                                                                                                    |
|    | 8 /25 1.012 76.755 1.23353 81.029 0.00050 0.00050 accuracy 68.07                                                                                                    |
|    | 12004/12004 [###################################                                                                                                    |
|    | 1804/1804 [====================================                                                                                                    |
|    | Epoch 10/25<br>10 /25 0.969 78.677 3.39305 62.379 0.00050 0.00050 accuracy 68.32                                                                                                    |
|    | 1804/1804 [====================================                                                                                                    |
|    | Epoch 11/25<br>11 /25 0.972 78.714 1.26361 74.277 0.00050 0.00050 accuracy 68.84                                                                                                    |
|    | 1804/1804 [====================================                                                                                                    |
|    | 1804/1804 [======] - ETA: 0s - loss: 0.9254 - accuracy: 0.792912 /25 0.925 79.287 2.98044 76.849 0.00050 0.00050 accuracy 68.42                                                                                                    |
|    | 1804/1804 [==============] - 68s 38ms/step - loss: 0.9254 - accuracy: 0.7929 - val_loss: 2.9804 - val_accuracy: 0.7685<br>Epoch 13/25                                                                                                    |
|    | 1804/1804 [====================================                                                                                                    |
|    | 1804/1804 [====================================                                                                                                    |
|    | 1004/1004 [                                                                                                    |
|    | Epoch 15/25<br>15 /25 0.830 82,409 1.28377 75.563 0.00050 0.00050 accuracy 67.68                                                                                                    |
|    |                                                                                                    |

| 3 | 16 /25                     |                                        |            |           |          | 0.00050                  | 0.00025              |              |              |           |           |          |           |          |         |         |  |
|---|----------------------------|----------------------------------------|------------|-----------|----------|--------------------------|----------------------|--------------|--------------|-----------|-----------|----------|-----------|----------|---------|---------|--|
|   | 1804/1804                  | [======                                |            |           |          | 69s 38ms/s               | tep - 10             | oss: 0.8443  | - accuracy:  | 0.8237 -  | val_loss: | 1.4263 - | val_accur | acy: 0.7 | 749     |         |  |
|   | 17 /25                     |                                        |            |           |          |                          |                      |              |              |           |           |          |           |          |         |         |  |
|   | 1804/1804  <br>Epoch 18/2  | [======<br>5                           |            |           |          | 69s 38ms/s               | tep - 10             | oss: 0.6480  | - accuracy:  | 0.8718 -  | val_loss: | 0.7240 - | val_accur | acy: 0.8 | 875     |         |  |
|   | 18 /25                     | 0.601                                  | 87.121     | 0.76454   | 82.637   | 0.00025                  | 0.00013              |              | 70.01        |           |           |          |           |          |         |         |  |
|   | 1804/1804  <br>Epoch 19/25 | [=====<br>5                            |            |           |          | 70s 39ms/s               | tep - 10             | oss: 0.6015  | - accuracy:  | 0.8712 -  | val_loss: | 0.7645 - | val_accur | acy: 0.8 | 264     |         |  |
|   | 1804/1804                  | [=====                                 |            |           | - [====  | ETA: Øs -                | loss: 0.             | .5279 - accu | ıracy: 0.896 | 919 /25   |           |          |           |          |         |         |  |
|   | 1804/1804  <br>Epoch 20/25 | [======<br>5                           |            |           |          | 72s 40ms/s               | tep - 10             | oss: 0.5279  | - accuracy:  | 0.8969 -  | val_loss: | 0.5712 - | val_accur | acy: 0.9 | 132     |         |  |
|   |                            |                                        | 90.059     |           |          | 0.00013                  | 0.00006              |              |              |           |           |          |           |          |         |         |  |
|   | 1804/1804  <br>Epoch 21/25 | [======<br>5                           |            |           |          | 70s 39ms/s               | tep - 10             | oss: 0.4878  | - accuracy:  | 0.9006 -  | val_loss: | 0.7258 - | val_accur | acy: 0.8 | 875     |         |  |
|   | 1804/1804                  |                                        |            |           |          | ETA: Øs -                | loss: 0              | .4852 - accu | ıracy: 0.902 | 621 /25   |           |          |           |          |         |         |  |
|   | 1804/1804  <br>Epoch 22/25 | [======<br>5                           |            |           |          | 69s 38ms/s               | tep - lo             | oss: 0.4852  | - accuracy:  | 0.9026 -  | val_loss: | 0.5574 - | val_accur | acy: 0.9 | 100     |         |  |
|   |                            |                                        |            |           |          | 0.00006                  | 0.00003              |              |              |           |           |          |           |          |         |         |  |
|   | 1804/1804  <br>Epoch 23/25 | [======<br>5                           |            |           |          | 69s 38ms/s               | tep - lo             | oss: 0.4601  | - accuracy:  | 0.9102 -  | val_loss: | 0.6328 - | val_accur | acy: 0.8 | 971     |         |  |
|   |                            | 0.458                                  | 90.983     | 0.55801   | 90.675   | 0.00003                  | 0.00002              |              | 68.89        |           |           |          |           |          |         |         |  |
|   | 1804/1804  <br>Epoch 24/25 | [======<br>5                           |            |           |          | 69s 38ms/s               | tep - lo             | oss: 0.4575  | - accuracy:  | 0.9098 -  | val_loss: | 0.5580 - | val_accur | acy: 0.9 | 068     |         |  |
|   | 1804/1804                  |                                        |            |           |          | ETA: Øs -                | loss: 0              | .4328 - accu | ıracy: 0.917 |           |           |          |           | 89.711   | 0.00002 | 0.00001 |  |
|   |                            |                                        |            |           |          | 3 adjustmen              |                      | earning rate | with no im   | provement |           |          |           |          |         |         |  |
|   | 1804/1804  <br>Training is | [===================================== | ted - mode | el is set | with wei | 69s 38ms/s<br>ights from | tep - 10<br>epoch 21 | oss: 0.4328  | - accuracy:  | 0.9172 -  | val_loss: | 0.6276 - | val_accur | acy: 0.8 | 971     |         |  |
|   |                            |                                        |            |           |          |                          |                      |              |              |           |           |          |           |          |         |         |  |

#### Step 8: InceptionV3 Model

| C | <pre>model_name='Incpetion' base_model=tf.kersa.applications.InceptionV3(include_top=False, weights="imagenet",input_shape=img_shape, pooling='max') x=base_model_output x=keras.layers.BatchNormalization(axis=-1, momentum=0.99, epsilon=0.001 )(x) x = Dense(256, kernel_regularizer=regularizers.12(1 = 0.016),activity_regularizer=regularizers.11(0.006),</pre>                                                                                                    |
|---|----------------------------------------------------------------------------------------------------|
|   |                                                                                                    |
|   | <pre>epochs =25 patience = 1 # number of epochs to wait to adjust lr if monitored value does not improve stop_patience = 3 # number of epochs to wait before stopping training if monitored value does not improve threshold=.9 # if train accuracy is &lt; threshold adjust monitor accuracy, else monitor validation loss factor=.5 # factor to reduce lr by dwell=True # experimental, if True and monitored metric does not improve on current epoch set modelweights back to weights of previous epoch ask_epoch=5 # number of epochs to run before asking if you want to halt training batchest-train_steps with tf.device(~(gpu:0"):         callbacks=[LRA(model=model.base_model_patience=patience.stop_patience=stop_patience, threshold=threshold,</pre> |
|   |                                                                                                    |
|   | initializing calloack starting train with base_model trainable                                                                                                    |
|   |                                                                                                    |
|   | Epoch Loss Accuracy V_Loss V_acc LK Next LK Monitor Duration                                                                                                    |
|   | Fearly 1/2E                                                                                                    |
|   | Lpoch 1/2                                                                                                    |
|   |                                                                                                    |
|   | 1804/1804 [====================================                                                                                                    |
|   | Epoch 2/25                                                                                                    |
|   | 1804/1804 [=======] - ETA: 0s - loss: 1.9013 - accuracy: 0.2448 2 /25 1.901 24.483 1.79904 36.334 0.00100 0.00100 accuracy 97.67                                                                                                    |
|   |                                                                                                    |
|   | 1804/1804 [====================================                                                                                                    |
|   |                                                                                                    |
|   | 1804/1804 [====================================                                                                                                    |
|   | 1804/1804 [====================================                                                                                                    |
|   | Enoch 4/75                                                                                                    |
|   | 1804/1804 [                                                                                                    |
|   |                                                                                                    |
|   | 1804/1804 [====================================                                                                                                    |
|   | Epoch 5/25                                                                                                    |
|   | 1804/1804 [=======] - ETA: 0s - loss: 1.7967 - accuracy: 0.2773 5 /25 1.797 27.735 1.80806 25.402 0.00025 0.00025 accuracy 97.58                                                                                                    |

| Ð | Epoch                   | Loss               | Accuracy    | V_loss     | V_acc               | LR            | Next       | LR Mon           | itor Dura  | tion       |           |           |           |           |           |         |         |          |       |
|---|-------------------------|--------------------|-------------|------------|---------------------|---------------|------------|------------------|------------|------------|-----------|-----------|-----------|-----------|-----------|---------|---------|----------|-------|
|   | 1804/1804<br>Epoch 16/2 | [======            |             |            |                     | 1230s         | 682ms/st   | ep - los         | s: 1.3658  | - accuracy | : 0.5009  | - val_los | ss: 1.791 | 3 - val_a | ccuracy:  | 0.5402  |         |          |       |
|   | 1804/1804               | [======            |             |            | ] -                 | ETA:          | Øs - loss  | : 1.3608         | - accurac  | y: 0.5061  |           |           |           |           |           |         |         |          |       |
|   | 1804/1804<br>Epoch 17/2 | [======            |             |            | ] -                 | 99s 5         | 5ms∕step ∙ | loss:            | 1.3608 - a | ccuracy: 0 | .5061 - \ | al_loss:  | 1.8572 -  | val_accu  | racy: 0.5 | 680     |         |          |       |
|   | 1804/1804               | <br>[======        |             |            | ] -                 | ETA:          | Øs - loss  | : 1.3129         | - accurac  | y: 0.5351  |           |           |           |           |           |         |         |          |       |
|   | 1804/1804<br>Epoch 18/2 | [======<br>!5      |             |            | ] -                 | 100s          | 56ms/step  | - loss:          | 1.3129 - 6 | accuracy:  | 0.5351 -  | val_loss: | : 1.3882  | - val_acc | uracy: 0. | 5434    |         |          |       |
|   | 1804/1804               | [======            |             |            | ] -                 | ETA:          | Øs - loss  | 1.3357           | - accurac  | y: 0.5355  |           |           |           |           |           |         |         |          |       |
|   | 1804/1804<br>Epoch 19/2 | [======<br>!5      |             |            | ] -                 | 101s          | 56ms/step  | - loss:          | 1.3357 - 3 | accuracy:  | 0.5355 -  | val_loss: | : 1.3616  | - val_acc | uracy: 0. | 5691    |         |          |       |
|   | 1804/1804               | [=====             |             |            | ] -                 | ETA:          | Øs - loss  | 1.2931           | - accurac  | y: 0.5447  |           |           |           |           |           |         |         |          |       |
|   | 1804/1804<br>Epoch 20/2 | [======<br>!5      |             |            | -===] -             | 100s          | 56ms/step  | - loss:          | 1.2931 - 3 | accuracy:  | 0.5447 -  | val_loss: | : 1.6492  | - val_acc | uracy: 0. | 5209    |         |          |       |
|   | 1804/1804               | [=====             |             |            | -===] -             | ETA:          | Øs - loss  | : 1.2629         | - accurac  | y: 0.5532  |           |           |           |           |           |         |         |          |       |
|   | 1804/1804               | [======            |             |            |                     | 100s          | 55ms/step  | - loss:          | 1.2629 - 8 | accuracy:  | 0.5532 -  | val_loss: | : 1.3096  | - val_acc | uracy: 0. | 5723    |         |          |       |
|   | Epoch 21/2<br>1804/1804 | !5<br>[======      |             |            | -===] -             | ETA:          | Øs - loss: | : 1.2417         | - accurac  | y: 0.5734  |           |           |           |           |           |         |         |          |       |
|   | 1804/1804               | [======            |             |            |                     | 100s          | 55ms/step  | - loss:          | 1.2417 - 8 | accuracy:  | 0.5734 -  | val_loss: | : 1.3228  | - val_acc | uracy: 0. | 5916    |         |          |       |
|   | Epoch 22/2<br>1804/1804 | !5<br>[======      |             |            |                     | ETA:          | Øs - loss: | : 1.2191         | - accurac  | y: 0.5802  |           |           |           |           |           |         |         |          |       |
|   | 1804/1804               | [======            |             |            |                     | 100s          | 55ms/step  | - loss:          | 1.2191 - 3 | accuracy:  | 0.5802 -  | val_loss: | : 1.3198  | - val_acc | uracy: 0. | 6109    |         |          |       |
|   | 1804/1804               | :5<br>[======      |             |            |                     | ETA:          | Øs - loss  | : 1.1714         | - accurac  | y: 0.6072  |           |           |           |           |           |         |         |          |       |
|   | 1804/1804               |                    |             |            |                     | 100s          | 55ms/step  | - loss:          | 1.1714 -   | accuracy:  | 0.6072 -  | val_loss: | : 1.3233  | - val_acc | uracy: 0. | 5884    |         |          |       |
|   | Epoch 24/2<br>1804/1804 | !5<br>[======      |             |            | ] -                 | ETA:          | Øs - loss  | : 1.1793         | - accuracy | y: 0.60272 |           |           | 60.273    | 1.17083   | 62.701    | 0.00013 | 0.00006 | accuracy | 99.61 |
|   | 1804/1804               | [======            |             |            |                     | 100s          | 55ms/step  | - loss:          | 1.1793 - 3 | accuracy:  | 0.6027 -  | val_loss: | : 1.1708  | - val_acc | uracy: 0. | 6270    |         |          |       |
|   | 1804/1804               | <br>[======        |             |            |                     | ETA:          | 0s - loss  | : 1.1181         | - accurac  | y: 0.6266  |           |           |           |           |           |         |         |          |       |
|   |                         |                    |             | tune model |                     | integ         | er for nur | mber of          | epochs to  |            | isk again |           |           |           |           |         |         |          |       |
|   |                         |                    |             |            |                     |               |            |                  |            |            |           |           |           |           |           |         |         |          |       |
|   | setting ba              | se_mode            |             | able for f |                     | ing of        | model      |                  |            |            |           |           |           |           |           |         |         |          |       |
|   | Epoch                   | Loss               | Accuracy    | V_loss     | V_acc               | LR            | Next       | LR Mon           | itor Dura  | tion       |           |           |           |           |           |         |         |          |       |
|   | 1804/1804<br>Training i | [======<br>s compl | leted - mod | lel is set | ====] -<br>with we: | 237s<br>ights | 131ms/step | o - loss<br>1 25 | : 1.1181 - | accuracy:  | 0.6266 -  | val_los   | s: 0.9907 | - val_ac  | curacy: 0 | .6977   |         |          |       |
|   | training e              | lapsed             | time was 1  | .0 hours,  | 5.0 mi              | nutes,        | 36.59 se   | conds)           |            |            |           |           |           |           |           |         |         |          |       |

Step 9: New CNN Model, Hyper-Parameter tuning has been performed for the model.

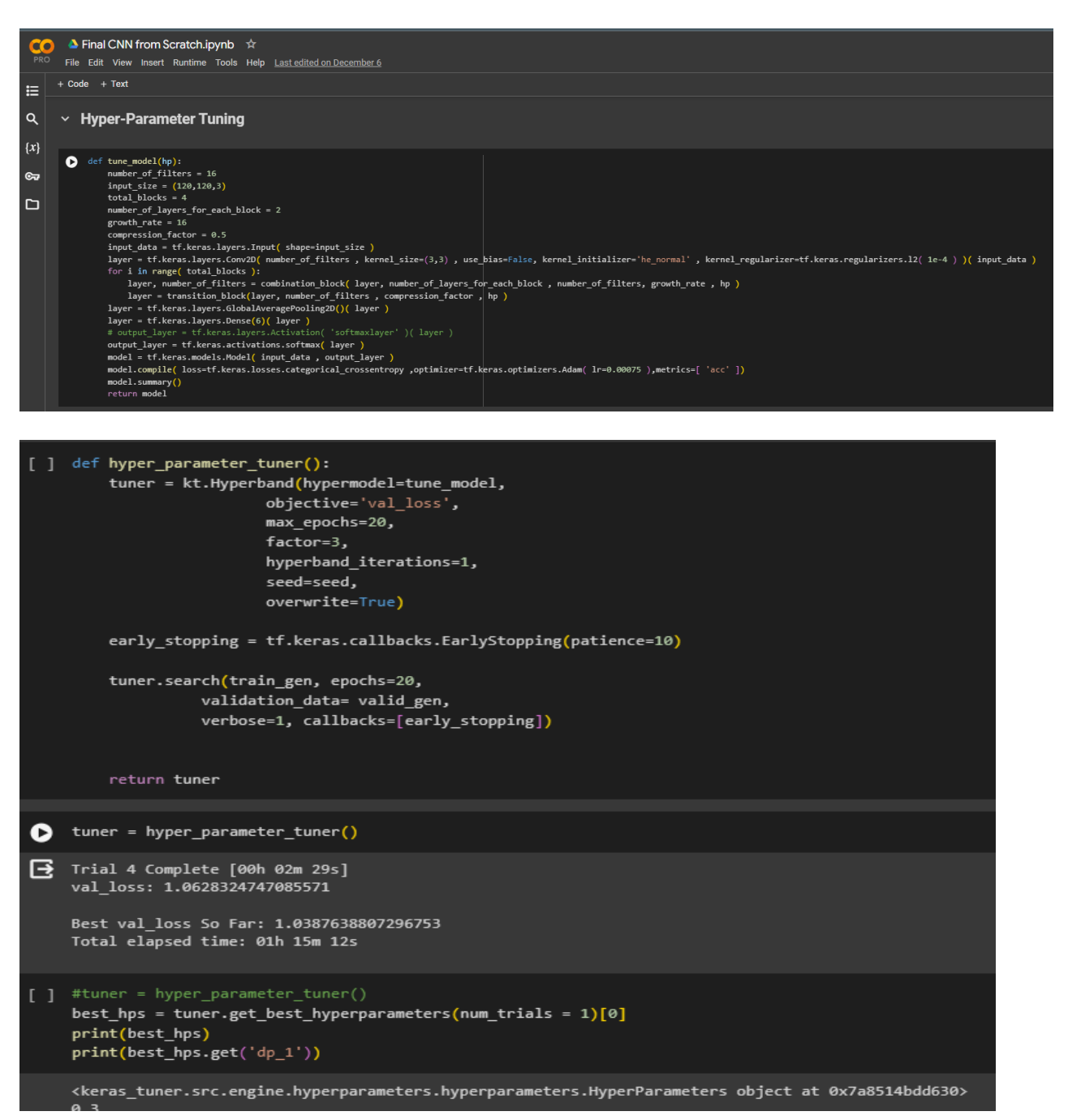

Step 10: Training the New CNN model.

| 🔥 My                     | Drive - Google Drive 🗙 🗙                                                                                                    | ••• Final CNN from Scratch                                                                                                    | .ipynb - 🤇                                                       | 🗴 🤷 Final Collab Transfer Learning M 🗴   🚳 Mail - Srija Venkata Sai Ravali K 🗴   🚷 Document4.docx 🛛 🗙   🕂                                                                                                    | ~       | -          | 0           | ×     |
|--------------------------|----------------------------------------------------------------------------------------------------|----------------------------------------------------------------------------------------------------|------------------------------------------------------------------|----------------------------------------------------------------------------------------------------|---------|------------|-------------|-------|
| $\leftarrow \rightarrow$ | C 🔒 colab.research.g                                                                                                    | oogle.com/drive/1JZAbP2c                                                                                                    | 135abKxH                                                         | tdPi14O3ohxyUXy_JIf#scrollTo=fFS7c9FBoacx                                                                                                    |         | *          | • 🦸         | :     |
|                          | Final CNN from Scratch.ipyn<br>e Edit View Insert Runtime To                                                                                   | ib ☆<br>ols Help <u>Last edited on Decemb</u>                                                                                                    |                                                                  |                                                                                                    | Comment | 🙁 Sha      | • •         | 8     |
| t≡ <sup>+ c</sup>        | ode + Text                                                                                                    |                                                                                                    |                                                                  |                                                                                                    | Rec     | onnect Hil | TA<br>h-RAH |       |
| Q 0<br>{x}               | <pre>#Training the Model<br/>model = tuner.hypermodel.bui<br/>history = model.fit(train_ge<br/>validati</pre>                                  | ld(best_hps)<br>n,epochs=20,<br>on_data-valid_gen, verbose-2,                                                                                    | , batch_siz                                                      | 20-6)                                                                                                    |         |            |             |       |
| 87 C                     | cipython-input-17-a3e7f68abd<br>Deprecated in NumPy 1.20; fo<br>layer = tf.keras.layers.Co<br>WARNING:absl:'lr' is depreca<br>Hodel: "model_1" | <pre>4b&gt;:5: DeprecationWarning: `r<br/>r more details and guidance:<br/>nv2D( np.floor( compression_f<br/>ted in Keras optimizer, pleas</pre> | p.int` is<br>https://nu<br>actor * nu<br>actor * nu<br>actor !ea | a depresented allas for the builtin 'int'. To silence this warning, use 'int' by itself. Doing this will not modify any behavior and is safe. When<br>war, org/show(2-1000-2-1000-2-1000-2-1000-2-1000-2-1000-2-1000-2-1000-2-1000-2-1000-2-1000-2-1000-2-1000-2-1000<br>warning_rate' or use the legacy optimizer, e.g.,if.keras.optimizers.legacy.dom. |         |            |             | h t.^ |
|                          | Layer (type)                                                                                                    | Output Shape                                                                                                    | Param #                                                          | Connected to                                                                                                    |         |            |             |       |
|                          |                                                                                                    | [(None, 120, 120, 3)]                                                                                                    |                                                                  |                                                                                                    |         |            |             |       |
|                          |                                                                                                    | (None, 118, 118, 16)                                                                                                    |                                                                  |                                                                                                    |         |            |             |       |
|                          | <pre>batch_normalization_12 (Ba tchNormalization)</pre>                                                                                        | (None, 118, 118, 16)                                                                                                    |                                                                  |                                                                                                    |         |            |             |       |
|                          |                                                                                                    | (None, 118, 118, 16)                                                                                                    |                                                                  | ['batch_normalization_12[0][0]<br>']                                                                                                    |         |            |             |       |
|                          | zero_padding2d_8 (ZeroPadd<br>ing2D)                                                                                                    |                                                                                                    |                                                                  |                                                                                                    |         |            |             |       |
|                          |                                                                                                    |                                                                                                    |                                                                  | ['zero_padding2d_8[0][0]']                                                                                                    |         |            |             |       |
|                          |                                                                                                    |                                                                                                    |                                                                  | ['conv2d_14[0][0]']                                                                                                    |         |            |             |       |
|                          |                                                                                                    | (None, 118, 118, 32)                                                                                                    |                                                                  | ['dropout_12[0][0]',<br>'comv2d_13[0][0]']                                                                                                    |         |            |             |       |
|                          | <pre>batch_normalization_13 (Ba tchNormalization)</pre>                                                                                        |                                                                                                    |                                                                  |                                                                                                    |         |            |             |       |
|                          |                                                                                                    | (None, 118, 118, 32)                                                                                                    |                                                                  | ['batch_normalization_13[0][0]<br>']                                                                                                    |         |            |             |       |
|                          | zero_padding2d_9 (ZeroPadd<br>ing2D)                                                                                                    |                                                                                                    |                                                                  |                                                                                                    |         |            |             |       |
| $\diamond$               |                                                                                                    |                                                                                                    |                                                                  | ['zero_padding2d_9[0][0]']                                                                                                    |         |            |             |       |
|                          |                                                                                                    |                                                                                                    |                                                                  | ['conv2d_15[0][0]']                                                                                                    |         |            |             |       |
| 53                       | concatenate_9 (Concatenate<br>)                                                                                                    | (None, 118, 118, 64)                                                                                                    | 0                                                                | ['dropout_13[0](0]',<br>'concatenate_8(0][0]']                                                                                                    |         |            |             |       |

| Ŀ | average_pooling2d_4 (Avera<br>gePooling2D)              | (None, 59, 59, 59)  |       | ['conv2d_16[0][0]']                                  |
|---|---------------------------------------------------------|---------------------|-------|------------------------------------------------------|
|   | <pre>batch_normalization_15 (Ba tchNormalization)</pre> | (None, 59, 59, 59)  |       | ['average_pooling2d_4[0][0]']                        |
|   | activation_15 (Activation)                              | (None, 59, 59, 59)  |       | ['batch_normalization_15[0][0]<br>']                 |
|   | zero_padding2d_10 (ZeroPad<br>ding2D)                   | (None, 61, 61, 59)  |       | ['activation_15[0][0]']                              |
|   | conv2d_17 (Conv2D)                                      | (None, 59, 59, 48)  | 25488 | ['zero_padding2d_10[0][0]']                          |
|   | dropout_15 (Dropout)                                    | (None, 59, 59, 48)  |       | ['conv2d_17[0][0]']                                  |
|   | concatenate_10 (Concatenat<br>=)                        | (None, 59, 59, 107) |       | ['dropout_15[0][0]',<br>'average_pooling2d_4[0][0]'] |
|   | <pre>batch_normalization_16 (Ba tchNormalization)</pre> | (None, 59, 59, 107) | 428   | ['concatenate_10[0][0]']                             |
|   | activation_16 (Activation)                              | (None, 59, 59, 107) |       | ['batch_normalization_16[0][0]<br>']                 |
|   | zero_padding2d_11 (ZeroPad<br>ding2D)                   | (None, 61, 61, 107) |       | ['activation_16[0][0]']                              |
|   | conv2d_18 (Conv2D)                                      | (None, 59, 59, 64)  | 61632 | ['zero_padding2d_11[0][0]']                          |
|   | dropout_16 (Dropout)                                    | (None, 59, 59, 64)  |       | ['conv2d_18[0][0]']                                  |
|   | concatenate_11 (Concatenat<br>e)                        | (None, 59, 59, 171) |       | ['dropout_16[0][0]',<br>'concatenate_10[0][0]']      |
|   | <pre>batch_normalization_17 (Ba tchNormalization)</pre> | (None, 59, 59, 171) | 684   | ['concatenate_11[0][0]']                             |
|   | activation_17 (Activation)                              | (None, 59, 59, 171) |       | ['batch_normalization_17[0][0]<br>']                 |
|   | conv2d_19 (Conv2D)                                      | (None, 59, 59, 29)  | 4959  | ['activation_17[0][0]']                              |
|   |                                                         |                     |       |                                                      |

| diller)                                                 |          |        |  |                                                      |
|---------------------------------------------------------|----------|--------|--|------------------------------------------------------|
|                                                         |          |        |  | ['zero_padding2d_14[0][0]']                          |
|                                                         |          |        |  |                                                      |
| concatenate_14 (Concatenat<br>e)                        |          |        |  | ['dropout_21[0][0]',<br>'average_pooling2d_6[0][0]'] |
| <pre>batch_normalization_22 (Ba tchNormalization)</pre> |          |        |  |                                                      |
|                                                         |          |        |  | ['batch_normalization_22[0][0]<br>']                 |
| zero_padding2d_15 (ZeroPad<br>ding2D)                   |          | 6, 16, |  |                                                      |
| conv2d_24 (Conv2D)                                      |          |        |  | ['zero_padding2d_15[0][0]']                          |
|                                                         |          |        |  | ['conv2d_24[0][0]']                                  |
| concatenate_15 (Concatenat<br>e)                        |          |        |  | ['dropout_22[0][0]',<br>'concatenate_14[0][0]']      |
| <pre>batch_normalization_23 (Ba tchNormalization)</pre> |          |        |  |                                                      |
|                                                         |          |        |  | ['batch_normalization_23[0][0]<br>']                 |
| conv2d_25 (Conv2D)                                      |          |        |  |                                                      |
| average_pooling2d_7 (Avera<br>gePooling2D)              |          |        |  |                                                      |
| global_average_pooling2d_1<br>(GlobalAveragePooling2D)  |          |        |  | ['average_pooling2d_7[0][0]']                        |
|                                                         | (None, 6 |        |  | ['global_average_pooling2d_1[0<br>][0]']             |
| tf.nn.softmax_1 (TFOpLambd<br>a)                        |          |        |  |                                                      |

| 3 | Total params: 391567 (1.49 MB)<br>Trainable params: 389195 (1.48 MB)<br>Non-trainable params: 2372 (9.27 KB)                                                                                                    |
|---|----------------------------------------------------------------------------------------------------|
|   | Epoch 1/20<br>1804/1804 - 50s - loss: 1.3985 - acc: 0.4671 - val_loss: 1.3168 - val_acc: 0.5145 - 50s/epoch - 28ms/step<br>Enoch 2/20                                                                                                |
|   | 1804/1804 - 44s - loss: 1.2345 - acc: 0.5473 - val_loss: 1.0665 - val_acc: 0.5852 - 44s/epoch - 24ms/step<br>Epoch 3/20                                                                                                    |
|   | 1804/1804 - 44s - loss: 1.1364 - acc: 0.5843 - val_loss: 1.3725 - val_acc: 0.5016 - 44s/epoch - 24ms/step<br>Epoch 4/20                                                                                                    |
|   | 1804/1804 - 44s - loss: 1.0437 - acc: 0.6177 - val_loss: 1.3381 - val_acc: 0.4566 - 44s/epoch - 24ms/step<br>Epoch 5/20                                                                                                    |
|   | 1804/1804 - 44s - loss: 0.9876 - acc: 0.6367 - val_loss: 1.2495 - val_acc: 0.5531 - 44s/epoch - 24ms/step<br>Epoch 6/20                                                                                                    |
|   | 1804/1804 - 44s - loss: 0.9436 - acc: 0.6593 - val_loss: 1.3044 - val_acc: 0.5595 - 44s/epoch - 24ms/step<br>Epoch 7/20                                                                                                    |
|   | 1804/1804 - 44s - loss: 0.8892 - acc: 0.6798 - val_loss: 1.2875 - val_acc: 0.5273 - 44s/epoch - 24ms/step<br>Epoch 8/20                                                                                                    |
|   | 1804/1804 - 44s - Loss: 0.8680 - acc: 0.6861 - val_loss: 1.0415 - val_acc: 0.6463 - 44s/epoch - 24ms/step<br>Epoch 9/20                                                                                                    |
|   | 1804/1804 - 445 - 1055: 0.8289 - acc: 0.6953 - val_1055: 1.1603 - val_acc: 0.6013 - 445/epoch - 24ms/step<br>Epoch 10/20<br>1804/1804 - 445 - lacs: 0.8008 - acc: 0.7160 - val_acc: 1.2008 - val_acc: 0.6650 - 445/epoch - 24ms/step |
|   | 1004/1004 - 445 - 1055: 0.0000 - att: 0./100 - Val_1055: 1.2000 - Val_att: 0.0000 - 445/eputh - 24m5/step<br>Epuch 11/20<br>180/1804 - Afs - Joss: 0.7001 - acc: 0.7156 - val Joss: 0.0083 - val acc: 0.6507 - Afs/aport - 24ms/stap |
|   | Epoch 12/20<br>Epoch 12/20<br>1804/1804 - 44s - loss: 0.7590 - acc: 0.7348 - val loss: 2.4495 - val acc: 0.5402 - 44s/epoch - 24ms/step                                                                                              |
|   | Epoch 13/20<br>1804/1804 - 44s - loss: 0.7429 - acc: 0.7421 - val loss: 1.0742 - val acc: 0.6592 - 44s/epoch - 24ms/step                                                                                                    |
|   | Epoch 14/20                                                                                                    |
|   | Epoch 15/20<br>1804/1804 - 44s - loss: 0.7105 - acc: 0.7480 - val_loss: 1.1164 - val_acc: 0.6431 - 44s/epoch - 24ms/step                                                                                                    |
|   | Epoch 16/20<br>1804/1804 - 44s - loss: 0.6895 - acc: 0.7653 - val_loss: 0.7823 - val_acc: 0.7363 - 44s/epoch - 24ms/step                                                                                                    |
|   | Epoch 17/20<br>1804/1804 - 44s - loss: 0.6773 - acc: 0.7627 - val_loss: 1.3666 - val_acc: 0.6045 - 44s/epoch - 24ms/step                                                                                                    |
|   | 1804/1804 - 44s - loss: 0.6591 - acc: 0.7729 - val_loss: 0.9950 - val_acc: 0.6559 - 44s/epoch - 24ms/step<br>Fonch 19/20                                                                                                    |
|   | 1804/1804 - 44s - loss: 0.6552 - acc: 0.7757 - val_loss: 1.1875 - val_acc: 0.5852 - 44s/epoch - 24ms/step                                                                                                    |
|   | 1804/1804 - 44s - loss: 0.6350 - acc: 0.7790 - val_loss: 0.8755 - val_acc: 0.7203 - 44s/epoch - 24ms/step                                                                                                    |